| App Inventor Uygulmaları_06                                                                                              |                                                                                  |  |
|----------------------------------------------------------------------------------------------------|----------------------------------------------------------------------------------|--|
| Konu:                                                                                                    | Giriş Yapma Uygulaması                                                           |  |
| Gerekli<br>Malzemeler:                                                                                                   | Android telefon<br>MIT Al2 telefon uygulaması<br>Google hesabı                   |  |
| Amaçlar:                                                                                                    | Android telefonlar için uygulama yazabileceklerini görmelerini sağlamak          |  |
| Kazanımlar:                                                                                                    | Değişken, döngü kavramlarını, koşul yapılarını ve görsel eklemeyi öğrenir.       |  |
| Yönerge: <u>http://ai2</u>                                                                                               | appinventor.mit.edu/ adresine girerek App Inventor'u açılır. Buradan New Project |  |
| diyerek yeni proje başlatılır.                                                                                           |                                                                                  |  |
| MIT App Inventor 2<br>Beta                                                                                               | Projects - Connect - Build - Help -                                              |  |
| Start new project Decise Project   My Projects Create new App Inventor project   Name Project name:   arabooyunu1 Cancel |                                                                                  |  |
| Ardından fotoğrafta<br><sup>II</sup> •<br>Giriş Yap<br><b>Giriş Yap</b>                                                  | ki tasarımı oluşturma adımlarına geçelim.<br>╗ ╦ ୷I %84∎18:2                     |  |
|                                                                                                    |                                                                                  |  |
|                                                                                                    |                                                                                  |  |
| Şifre:<br>Giriş Yap                                                                                                    |                                                                                  |  |
| 12345<br>qwerty<br>asdfq                                                                                                 | <b>U</b> 7 8 9 0<br>u 1 o p ğ ü<br>b i k l s i                                   |  |
|                                                                                                    | h n m ö c 🗵                                                                      |  |
| Bu tasarımı oluşturr<br>4x Label<br>1x TableArrangemen<br>1x Button<br>1x TextBox<br>1x PasswordTextBox                  | nak için eklenmesi gereken App Inventor araçları;<br>nt                          |  |

| Components                         |                                                                                   |
|------------------------------------|-----------------------------------------------------------------------------------|
| 😑 📃 Screen 1                       |                                                                                   |
| A Label1                           |                                                                                   |
| 😑 🔡 TableArrangement 1             |                                                                                   |
| Kullanıcı_Adı                      |                                                                                   |
| A Şifre                            |                                                                                   |
| TextBox1                           |                                                                                   |
| PasswordTextBox1                   |                                                                                   |
| Button 1                           |                                                                                   |
| A Label2                           |                                                                                   |
| Yukarıdaki eklemeleri vantıktan    | sonra ekran hövle görünmelidir:                                                   |
|                                    |                                                                                   |
|                                    | <b>Sal 9:48</b>                                                                   |
| Screen1                            |                                                                                   |
| Giris Van                          |                                                                                   |
| Ong rap                            |                                                                                   |
| Kullanıcı Adı:                     |                                                                                   |
| Şifre:                             |                                                                                   |
| Ciria Van                          |                                                                                   |
| Ginş rap                           |                                                                                   |
| Hatalı Giriş                       |                                                                                   |
|                                    |                                                                                   |
| Eklenen araçların fiziksel özellik | erini değiştirmek için sağ taraftaki <b>"Properties"</b> bölümünü kullanabiliriz. |
| Ardından "add scene" diyerek ye    | eni bir sahne açıyoruz. Bu sahnemiz başarılı giriş yaptığımızda açılacak.         |
| içinde yalnızca T adet label olacı | ak ve text kismina "Giriş yapıldı." yazacak.                                      |
| • 6                                |                                                                                   |
|                                    | 🦻 19:48                                                                           |
| Screen2                            |                                                                                   |
| Giris Yapıldı                      |                                                                                   |
|                                    |                                                                                   |
|                                    |                                                                                   |
|                                    |                                                                                   |
|                                    |                                                                                   |
| Blocks menüsünden kod yazma        | ekranına geçmek için ekranın sağ üst tarafında bulunan Blocks                     |
| butonuna tıklanır ve kod ekranı    | na geçilir.                                                                       |
|                                    |                                                                                   |
| App Inventor Kodu:                 |                                                                                   |

| Viewer                                                                                               |
|----------------------------------------------------------------------------------------------------|
|                                                                                                    |
|                                                                                                    |
| when Button1 · Click                                                                                 |
| do 😧 if . TextBox1 • . Text • = • • KullanıcıAdı • and • PasswordTextBox1 • . Text • = • • • Sifre • |
| then open another screen Name Creen2                                                                 |
| else set HatalıGiriş . Visible to true                                                               |
| when Screen1 .Initialize                                                                             |
| do set HatalıGiriş . Visible to false                                                                |
| Tüm bu aşamalar bittikten sonra Giriş yapma uygulamasını deneyebilirsiniz.                           |